# INSTRUCTIVO ENVIO REINTEGROS EN MONEDA EXTRANJERA PERSONA NATURAL

Sin Documentos Físicos y desde nuestra Banca Virtual

#### REINTEGRO DE ORDENES DE PAGO PERSONA NATURAL - BANCA VIRTUAL

### 1. Ingreso y autenticación en banca virtual

Para iniciar, Ingresa a virtual.bancodebogota.co/Banca Virtual opción "Personas"

- 1. Autentícate e ingresa al portal Banca Virtual.
- 2. Ingresa a la opción "Transferir".
- 3. Selecciona la opción Moneda Extranjera.
- 4. Da clic en Ingresar.
- 5. Lee y Acepta los pactos especiales

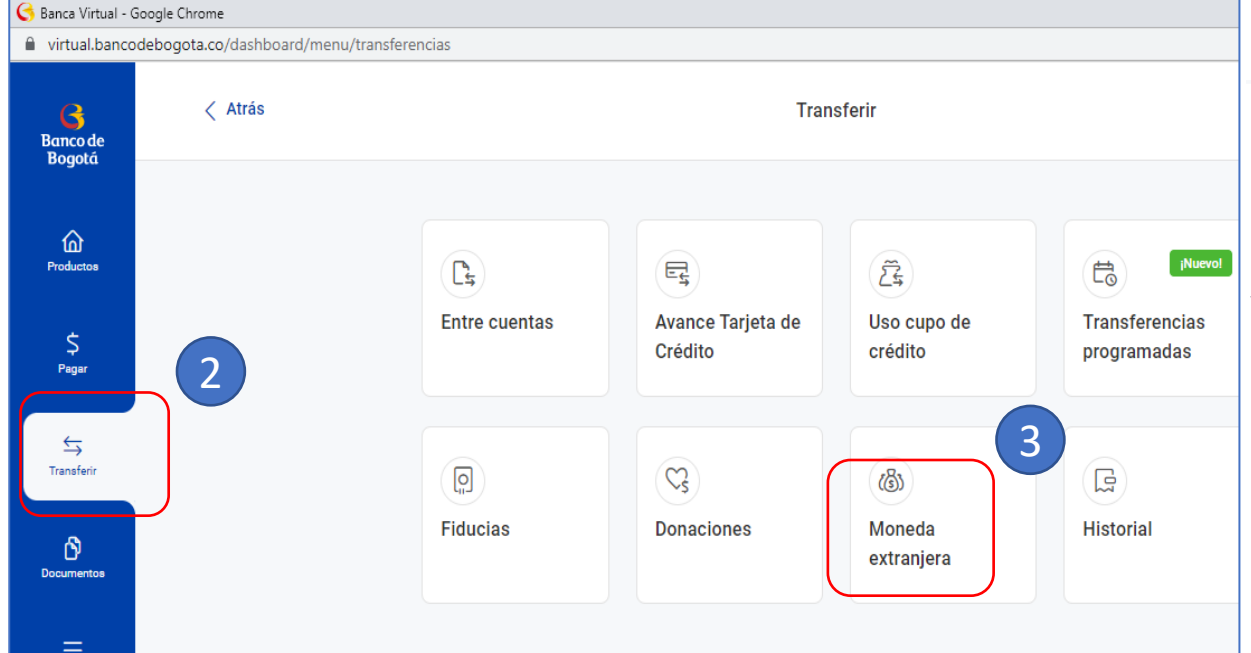

|                | Banco de Bogotá G                                                                |                                                                                                    |                                                                                                    |                                                                                            |
|----------------|----------------------------------------------------------------------------------|----------------------------------------------------------------------------------------------------|----------------------------------------------------------------------------------------------------|--------------------------------------------------------------------------------------------|
|                | Bienvenido a tu Banca Virtu                                                      | ual                                                                                                    |                                                                                                    |                                                                                            |
|                | Si necesitas ayuda ingresa aquí »                                                | (1) 🥥                                                                                                    |                                                                                                    |                                                                                            |
|                | Clave segura Tarjeta de                                                          | lébito                                                                                                    | iPonle nom                                                                                                    | bre a tus                                                                                  |
|                | Identificación                                                                   |                                                                                                    | Empieza a ahorra                                                                                                    | ar en                                                                                      |
|                | C.C 🗸 #                                                                          |                                                                                                    | Tus Alcancías, in<br>Banca Virtual                                                                                                    | gresando a                                                                                 |
|                | Clave segura                                                                     |                                                                                                    |                                                                                                    |                                                                                            |
|                |                                                                                  | Comunicate                                                                                                    | por alguno de nuestros canales:                                                                                                    |                                                                                            |
|                | Ingresar                                                                         | 75                                                                                                    |                                                                                                    | 7                                                                                          |
|                |                                                                                  | Solicitar                                                                                                    | un Atención al Solici<br>to cliente turno                                                                                                    | tar un<br>digital                                                                          |
|                | Registrarme > Olvidé mi cl                                                       | lave                                                                                                    |                                                                                                    | 01                                                                                         |
|                | Este sitio está protenido por reCAPTCHA y enlicen la                             | as políticas de                                                                                                    |                                                                                                    |                                                                                            |
|                | privacidad y los términos de servicio de Google.                                 |                                                                                                    |                                                                                                    |                                                                                            |
|                | Moneda extranjera                                                                |                                                                                                    |                                                                                                    |                                                                                            |
|                | E                                                                                | Banco de Bogotá 🦂                                                                                                    |                                                                                                    |                                                                                            |
|                |                                                                                  | In Banco hecho entre dos 🤝                                                                                                    |                                                                                                    | × Salida Secur                                                                             |
|                | • 🧞 🔊 💕 🛽                                                                        | Consultas                                                                                                    | Transacciones                                                                                                    | Servicios y Solicitudes                                                                    |
|                | Ew ()                                                                            | Divisas                                                                                                    |                                                                                                    | El Banco a pocas letras de distancia!<br>Inscribete a Banca Móvil y realiza                |
| ¡Nuevo!        |                                                                                  | Esta pantalla le permite realizar transacciones en moneda Ex                                                                                                    | xtranjera.                                                                                                    | transacciones desde tu celular de<br>forma rápida, sencilla y segura.                      |
| Transferencias |                                                                                  | BIENVEN                                                                                                    | IDO AL PORTAL DE BANCA INTERNACIO                                                                                                    | NAL                                                                                        |
| programadas    | Ingresa al portal de moneda extranjera<br>donde puedes comprar y vender dólares. | Por favor léalo<br>o Ca                                                                                                    | o, si está de acuerdo, oprima <b>Aceptar</b> para i<br><b>ancelar</b> para retornar a la página principal                                                                                                    | ngresar,                                                                                   |
|                | Ingresar                                                                         | Si ustad a la sasias                                                                                                    | PACTOS ESPECIALES                                                                                                    | aria"), dassa                                                                              |
|                | 4                                                                                | si used of la societe<br>realizar operaciones (<br>Portal en Internet, a<br>las condiciones y pol<br>Portal Empresarial y (<br>de personas jurídicas<br>Débito —tratàndose<br>endiciones, contenid | Jau que representa (en ableainte er 536,<br>con Productos de Internacional y Tesorería<br>cepta las siguientes condiciones de uso, sir<br>líticas generales establecidas en el Conve<br>Corporativo en Internet BANCO DE BOGOTA<br>— o el Reglamento de Condiciones de Uso<br>de personas naturales—, así como de los<br>des personas naturales—, así como de los | nio , desea<br>perjuicio de<br>nio de Uso -<br>tratándose<br>de la Tarjeta<br>s términos y |
| Historial      |                                                                                  |                                                                                                    | Aceptar Cancelar                                                                                                    |                                                                                            |
|                |                                                                                  |                                                                                                    |                                                                                                    | (                                                                                          |
|                |                                                                                  |                                                                                                    | 5                                                                                                    |                                                                                            |
|                |                                                                                  |                                                                                                    |                                                                                                    |                                                                                            |

. . .

Menú

CONSULTAS

PAGOS

**TRANSFERENCIAS** 

. . .

SOPORTE

Divisas

SERVICIOS

## 2. Registra los datos para Formularios

- Después de aceptar pactos especiales, Ingresa a la opción "Datos para Formularios", en el menú principal..
- 2. Este paso se realiza únicamente la primera vez cuando ingresas al portal o cuando requieras modificar o adicionar datos.
  - Nota Si la información ya se encuentra diligenciada por favor valida que este actualizada, de lo contrario selecciona modificar y cambia los datos que requieras
- 3. Al finalizar da clic en "Guardar"

| <b>0</b>                                       |                           |                                   |                    |                         |                            |
|------------------------------------------------|---------------------------|-----------------------------------|--------------------|-------------------------|----------------------------|
| Negociar Consultas de<br>Divisas Transacciones | Datos para<br>Formularios | Diligenciar<br>Documentos         | Ordenes de<br>Pago | Consulta de<br>Soportes | Operaciones Via<br>Archivo |
|                                                | (101111100))              | Destantonitos                     | , ago              | Coponios                | 7101170                    |
|                                                |                           |                                   |                    |                         |                            |
| Datos Basicos de Clientes                      | para Formulai             | rios                              |                    |                         |                            |
| Por favor ingrese esta información             | antes de utilizar los     | formatos de Ins                   | trucciones         |                         |                            |
| ¿Que desea hacer?                              | nar 💙                     |                                   |                    |                         |                            |
| IFORMACIÓN DEL CLIENTE Modific                 | tar                       |                                   |                    |                         |                            |
| Tipo de Identificación                         |                           | Debe seleccionar                  | un ×               |                         |                            |
| Número de Identificación                       | ) 🔼                       | Tipo de Identifica<br>del Cliente | ción               |                         |                            |
| *                                              |                           | der chente                        |                    |                         |                            |
|                                                | Nombre                    |                                   |                    |                         |                            |
|                                                | Teléfono                  |                                   |                    |                         |                            |
|                                                | Dirección                 |                                   |                    |                         | 7                          |
|                                                | Ciudad                    |                                   |                    | ~                       |                            |
|                                                | Email                     |                                   |                    |                         | W                          |
|                                                | Nombre Contacto           |                                   |                    |                         |                            |
| Act                                            | tividad Económica         |                                   |                    |                         |                            |
|                                                | Tipo Cuenta               | <b>×</b> *                        |                    |                         |                            |
|                                                | Número Cuenta             | -                                 |                    |                         |                            |
| 3                                              | Numero Guenta             |                                   |                    |                         |                            |
| Los campos marcadon asteri                     | isco son obligatorio      | 05                                |                    |                         |                            |
| Guardar Vol                                    | ver                       |                                   |                    |                         |                            |
|                                                |                           |                                   |                    |                         |                            |

#### . . .

Número de cuenta:

052156783

B

## 3. Consulta la Orden de Pago a reintegrar

|                                                                                            | Banco de                          | Bogotá 子                                                      | CONSULTAS Pr<br>o<br>Negociar                                                                                                    | AGOS TRANSFER                  | encias                | SERVICIOS             | Mensajes Pre<br>DRTE Di<br>o<br>nsulta de Operac | visas<br>p                                                                                                    |                                                                                                    |
|--------------------------------------------------------------------------------------------|-----------------------------------|---------------------------------------------------------------|----------------------------------------------------------------------------------------------------|--------------------------------|-----------------------|-----------------------|--------------------------------------------------|----------------------------------------------------------------------------------------------------|----------------------------------------------------------------------------------------------------|
| Reintegro de órdenes de pag                                                                | 0                                 |                                                               | Divisas                                                                                                    | Transacciones Form             | ularios Docun         | nentos <u>Pago</u> So | oportes Arc                                      | hivo                                                                                                    |                                                                                                    |
| Fecha:                                                                                     |                                   | 31/05/2021                                                    | 2:53:18 p. m.                                                                                                    |                                |                       |                       |                                                  |                                                                                                    |                                                                                                    |
| Usuario:                                                                                   |                                   | Maria Lopez                                                   |                                                                                                    |                                |                       |                       |                                                  |                                                                                                    |                                                                                                    |
|                                                                                            |                                   |                                                               |                                                                                                    |                                |                       | -                     |                                                  |                                                                                                    |                                                                                                    |
| ck en el recuadro<br>ra seleccionar la                                                     |                                   | 714 1407141                                                   | 14000556 CC 24046931 maria USD<br>Exportas a XLS - Expertar-a CS                                                                                    | 607,08                         | 3                     |                       |                                                  | Banco de Bogotá 💕                                                                                                    |                                                                                                    |
| ck en el recuadro<br>ra seleccionar la<br>den de pago<br>ro Operación                      | Tipo                              | Z 714 1407141                                                 | 14000556 CC 24046931 maría USD                                                                                                    | 607,08                         | Valor                 | Estado                | Canal                                            | Banco de Bogotá                                                                                                    |                                                                                                    |
| ck en el recuadro<br>ra seleccionar la<br>den de pago<br>rº Operación<br>14071414000610    | Tipo<br>CC                        | 714         1407141           Identificación         79125125 | 14000556 CC 24046931 María lopez USD<br>Exportas a XLS<br>Resumen<br>Cliente<br>CLIENTE BENFICIARIO                                                 | 607,08                         | Valor<br>68,6         | Estado<br>Pendiente   | Canal                                            | Banco de Bogotá                                                                                                    |                                                                                                    |
| ck en el recuadro<br>ra seleccionar la<br>den de pago<br>ro Operación<br>14071414000610    | Tipo                              | 714         1407141           Identificación         79125125 | 14000556 CC 24046931 María USD<br>Cliente<br>Cliente<br>Cliente<br>Cliente                                                                          | 607,08<br>Moneda<br>USD<br>USD | Valor<br>68,6<br>68,6 | Estado<br>Pendiente   | Canal<br>SWIFT                                   | Banco de Bogotá S                                                                                                    | BAC PANAMA - AMERITRANSF                                                                                |
| ck en el recuadro<br>ra seleccionar la<br>den de pago<br>Iro Operación<br>14071414000610   | Tipo                              | 714         1407141           Identificación         79125125 | 14000556 CC 24046931 María USD<br>Exportar a XLS Exportar a CSV<br>Resumen<br>Cliente<br>CLIENTE BENFICIARIO<br>Exportar a XLS Exportar a CSV       | 607,08<br>Moneda<br>USD<br>USD | Valor<br>68,6<br>68,6 | Estado<br>Pendiente   | Canal<br>SWIFT                                   | Banco de Bogotá C<br>Información de la Orden de Pago<br>Fecha:<br>Banco Originador:<br>Nombre Ordenante:<br>Ciudad Ordenante:                                                                                                    | BAC PANAMA - AMERITRANSF<br>ECG DE COSTA RICA S.A<br>SAN JOSE                                           |
| ck en el recuadro<br>ra seleccionar la<br>den de pago<br>ro Operación<br>14071414000610    | Tipo                              | 714         1407141           Identificación         79125125 | 14000556 CC 24046931 María USD<br>Resumen<br>Cliente<br>CLIENTE BENFICIARIO<br>Exportar a XLS Exportar a CSV                                        | 607,08<br>Moneda<br>USD<br>USD | Valor<br>68,6<br>68,6 | Estado<br>Pendiente   | Canal<br>SWIFT                                   | Banco de Bogotá C<br>Información de la Orden de Pago<br>Fecha:<br>Banco Originador:<br>Nombre Ordenante:<br>Ciudad Ordenante:<br>País Ordenante:<br>País Ordenante:                                                                   | BAC PANAMA - AMERITRANSF<br>ECG DE COSTA RICA S.A<br>SAN JOSE<br>EGISTA RICA                            |
| ck en el recuadro<br>ra seleccionar la<br>den de pago<br>ro Operación<br>14071414000610    | Tipo<br>CC                        | 714         1407141           Identificación         79125125 | 14000556 CC 24046931 María lopez USD<br>Exportar a XLS Exportar a CSV<br>Exportar a XLS Exportar a CSV                                              | 607,08<br>Moneda<br>USD<br>USD | Valor<br>68,6<br>68,6 | Estado<br>Pendiente   | Canal<br>SWIFT                                   | Banco de Bogotá Contra de Pago<br>Información de la Orden de Pago<br>Fecha:<br>Banco Originador:<br>Norribre Ordenante:<br>Ciudad Ordenante:<br>País Ordenante:<br>País Ordenante:<br>País Ordenante:<br>Moneda:                      | BAC PANAMA - AMERITRANSF<br>ECG DE COSTA RICA S.A<br>SAN JOSE<br>CISTA RICA<br>USD                      |
| ck en el recuadro<br>ra seleccionar la<br>den de pago<br>Iro Operación<br>14071414000610   |                                   | 714         1407141           Identificación         79125125 | 14000556 CC 24046931 María lopez USD<br>Exportar a XLS Exportar a CSV<br>Resumen<br>Cliente<br>CLIENTE BENFICIARIO<br>Exportar a XLS Exportar a CSV | 607,08<br>Moneda<br>USD<br>USD | Valor<br>68,6<br>68,6 | Estado<br>Pendiente   | Canal<br>SWIFT                                   | Banco de Bogotá Contemporaria de la Orden de Pago<br>Información de la Orden de Pago<br>Fecha:<br>Banco Originador:<br>Nombre Ordenante:<br>Oudad Ordenante:<br>País Ordenante:<br>País Ordenante:<br>Valor:                          | BAC PANAMA - AMERITRANSF<br>ECG DE COSTA RICA S.A<br>SAN JOSE<br>COSTA RICA<br>USD<br>5.962,00          |
| ick en el recuadro<br>ra seleccionar la<br>aden de pago<br>Iro Operación<br>14071414000610 | Tipo<br>CC<br>que desea negociar. | 714         1407141           Identificación         79125125 | 14000556 CC 24046931 María USD<br>Exportar a XLS Exportar a CSV<br>Exportar a XLS Exportar a CSV                                                    | 607,08<br>Moneda<br>USD<br>USD | Valor<br>68,6<br>68,6 | Estado<br>Pendiente   | Canal<br>SWIFT                                   | Banco de Bogotá Contende Pago<br>Información de la Orden de Pago<br>Fecha:<br>Banco Originador:<br>Nombre Ordenante:<br>Ciudad Ordenante:<br>País Ordenante:<br>Moneta:<br>Valor:<br>Número Autorización Ameritransfer:<br>Destinato: | BAC PANAMA - AMERITRANSF<br>ECG OE COSTA RICA S.A. ,<br>SAN JOSE<br>CISTA RICA<br>UGD<br>5.582,00<br>22 |

- 1. En el menú principal ve a la opción **"Ordenes de Pago "**, el sistema te mostrará las ordenes de pago disponibles,
- 2. Puedes ver la información de la orden de pago, haciendo clic en el icono de "Ver Mensaje"
- 3. Luego de seleccionar la orden de pago que vas a negociar, da clic en el botón **"Negociar"** para realizar el reintegro.

Nota: El envío de Solicitudes de Reintegros esta disponible para Ordenes de Pago que se encuentren en el sistema.

#### REINTEGRO DE ORDENES DE PAGO PERSONA NATURAL - BANCA VIRTUAL

#### • • •

### 4. Negocia la Orden de pago.

|                                                                                                    | AGUS TF                                                                                                    | CANSFERENCIAS                                                                                                    | SERV                                                                                            | -                                                                                                    | SOPORTE                                                                                                    | Divisas                                                                      |
|----------------------------------------------------------------------------------------------------|----------------------------------------------------------------------------------------------------|----------------------------------------------------------------------------------------------------|-------------------------------------------------------------------------------------------------|----------------------------------------------------------------------------------------------------|----------------------------------------------------------------------------------------------------|------------------------------------------------------------------------------|
|                                                                                                    | 0                                                                                                    |                                                                                                    | 0                                                                                               | O                                                                                                    |                                                                                                    | 0                                                                            |
| Divisas                                                                                                    | Consultas de<br>Transacciones                                                                                                    | Datos para<br>Formularios                                                                                                    | Diligenciar<br>Documentos                                                                       | Ordenes de<br>Pago                                                                                            | Consulta de<br>Soportes                                                                                               | Archivo                                                                      |
| Una vez ACEPTE y CONFIRI                                                                                                    | ME, la operación queda en firm                                                                                                    | ne y es de obligatorio cun                                                                                                    | nplimiento el día de hoy,                                                                       | cualquier incumplimie                                                                                         | nto genera un sobre                                                                                                   | costo que usted debe asumir                                                  |
| Para el cumplimiento debe                                                                                                    | radicar documentos hoy antes                                                                                                    | de la 1:30 pm/antes del                                                                                                    | cierre de la hora de almu                                                                       | erzo en las oficinas o                                                                                        | antes de las 2:30 pr                                                                                                  | n vía internet.                                                              |
| ¿Qué es COMPRAR?: usted                                                                                                    | como cliente compra las divis                                                                                                    | as para enviarlas/girarlas                                                                                                    | al exterior                                                                                     |                                                                                                    |                                                                                                    |                                                                              |
| ¿Qué es VENDER?: usted co                                                                                                    | omo cliente vende las divisas o                                                                                                    | que ya reibió del exterior                                                                                                    |                                                                                                 |                                                                                                    |                                                                                                    |                                                                              |
| Los campos con ( ) son o                                                                                                    | obligatorios                                                                                                    |                                                                                                    |                                                                                                 |                                                                                                    |                                                                                                    |                                                                              |
| Empresa:                                                                                                    | EmpresaMP03                                                                                                    |                                                                                                    |                                                                                                 |                                                                                                    |                                                                                                    |                                                                              |
| Fecha:                                                                                                    | Fecha: 02/06/2023 04                                                                                                    | :16:39 PM                                                                                                    |                                                                                                 |                                                                                                    |                                                                                                    |                                                                              |
| Usuario:                                                                                                    | dvanegasg                                                                                                    |                                                                                                    |                                                                                                 |                                                                                                    |                                                                                                    |                                                                              |
| Nit:                                                                                                    | 8600261864                                                                                                    | •                                                                                                    |                                                                                                 |                                                                                                    |                                                                                                    |                                                                              |
| Moneda:                                                                                                    | Dólar Americano                                                                                                    | •                                                                                                    |                                                                                                 |                                                                                                    |                                                                                                    |                                                                              |
| Usted desea:                                                                                                    | Vender (El banco le                                                                                                    | e comprara d 🏶                                                                                                    |                                                                                                 |                                                                                                    |                                                                                                    |                                                                              |
|                                                                                                    |                                                                                                    |                                                                                                    |                                                                                                 |                                                                                                    |                                                                                                    |                                                                              |
| Monto a negociar                                                                                                    | 84,54                                                                                                    | *                                                                                                    |                                                                                                 |                                                                                                    |                                                                                                    |                                                                              |
| Monto a negociar:<br>Consultar Tasa                                                                                                    | 84.54                                                                                                    | *                                                                                                    |                                                                                                 |                                                                                                    |                                                                                                    |                                                                              |
| Monto a negociar:<br>Consultar Tasa<br>Negociar<br>Divisas                                                                                                    | 84.54                                                                                                    | *<br>Datos para<br>Formularios                                                                                                    | Diligenciar<br>Documentos                                                                       | Ordenes de<br>Pago                                                                                            | Consulta de<br>Soportes                                                                                               | Operaciones Via<br>Archivo                                                   |
| Monto a negociar:<br>Consultar Tasa<br>Negociar<br>Divisas<br>Jegociacion de Divisa                                                                                                    | 84.54     Consultas de     Transacciones                                                                                                    | *<br>Datos para<br>Formularios                                                                                                    | Diligenciar<br>Documentos                                                                       | Ordenes de<br>Pago                                                                                            | Consulta de<br>Soportes                                                                                               | Operaciones Via<br>Archivo                                                   |
| Monto a negociar:<br>Consultar Tasa<br>Negociar<br>Divisas<br>Negociacion de Divisa                                                                                                    | 84.54      Consultas de Transacciones  Is  Ia operación queda en firme y                                                                                                    | *<br>Datos para<br>Formularios                                                                                                    | Diligenciar<br>Documentos                                                                       | Ordenes de<br>Pago                                                                                            | Consulta de<br>Soportes                                                                                               | Operaciones Via<br>Archivo                                                   |
| Monto a negociar:<br>Consultar Tasa<br>Negociar<br>Divisas<br>Regociacion de Divisa                                                                                                    | 84.54      Consultas de Transacciones  Is  Ia operación queda en firme y ( car documentos hoy antes de la                                                                                                    | *<br>Datos para<br>Formularios<br>es de obligatorio cumplimie<br>a 1:30 pm/antes del cierre                                                             | Diligenciar<br>Documentos<br>ento el día de hoy, cualquie<br>de la hora de almuerzo en          | Ordenes de<br>Pago<br>r incumplimiento gener<br>las oficinas o antes de                                       | Consulta de<br>Soportes                                                                                               | Operaciones Via<br>Archivo<br>usted debe asumir.                             |
| Monto a negociar:<br>Consultar Tasa<br>Negociar<br>Divisas<br>Regociacion de Divisa<br>Na vez ACEPTE y CONFIRME,<br>ra el cumplimiento debe radi<br>qué es COMPRAR?: usted con                                                                                                    | 84.54      Consultas de Transacciones      Is      la operación queda en firme y u car documentos hoy antes de la no cliente compra las divisas pa                                                                                                    | * Datos para Formularios es de obligatorio cumplimie a 1:30 pm/antes del cierre ra enviarlas/girarlas al exte                                           | Diligenciar<br>Documentos<br>ento el día de hoy, cualquie<br>de la hora de almuerzo en<br>erior | Ordenes de<br>Pago<br>r incumplimiento gener<br>las oficinas o antes de                                       | Consulta de<br>Soportes<br>ra un sobrecosto que<br>las 2/30 pm vía interr                                             | Operaciones Via<br>Archivo<br>usted debe asumir.<br>net.                     |
| Monto a negociar:<br>Consultar Tasa<br>Negociar<br>Divisas<br>Regociacion de Divisa<br>Na vez ACEPTE y CONFIRME,<br>ra el cumplimiento debe radi<br>qué es COMPRAR?: usted com<br>qué es VENDER?: usted com                                                                                                    | 84.54      Consultas de Transacciones  Is  Ia operación queda en firme y o car documentos hoy antes de la no cliente compra las divisas pa o cliente vende las divisas que y                                                                                                    | Datos para<br>Formularios<br>es de obligatorio cumplimie     a 1:30 pm/antes del cierre ra enviarlas/girarlas al exte a reibió del exterior             | Diligenciar<br>Documentos<br>ento el día de hoy, cualquie<br>de la hora de almuerzo en<br>trior | Ordenes de<br>Pago<br>r incumplimiento gener<br>las oficinas o antes de                                       | Consulta de<br>Soportes<br>ra un sobrecosto que r<br>las 2130 pm vía interr                                           | Operaciones Via<br>Archivo<br>usted debe asumir.<br>het.                     |
| Monto a negociar:<br>Consultar Tasa<br>Negociar<br>Divisas<br>Negociacion de Divisa<br>Negociacion de Divisa<br>Negociacion de Negociacion de Divisa<br>Negociacion de Negociacion de Divisa<br>Negociacion de Negociacion de Negociacio                                             |                                                                                                    | *<br>Datos para<br>Formularios<br>es de obligatorio cumplimie<br>a 1:30 pm/antes del cierre<br>ra enviarlas/girarlas al exte<br>a reibió del exterior   | Diligenciar<br>Documentos<br>anto el día de hoy, cualquie<br>de la hora de almuerzo en<br>rrior | Ordenes de<br>Pago<br>er incumplimiento gener<br>las oficinas o antes de                                      | Consulta de<br>Soportes<br>ra un sobrecosto que :<br>las 2130 pm vía interr                                           | Operaciones Via<br>Archivo<br>usted debe asumir.<br>het.                     |
| Monto a negociar:<br>Consultar Tasa<br>Negociar<br>Divisas<br>Regociacion de Divisa<br>Regociacion de Divisa<br>Regociacion de | 84.54      Consultas de Transacciones      Ia operación queda en firme y u car documentos hoy antes de la no cliente compra las divisas pa o cliente vende las divisas que y gatorios EmpresaMP03                                                                                                    | *<br>Datos para<br>Formularios<br>es de obligatorio cumplimie<br>a 1:30 pm/antes del cierre<br>ra enviarlas/girarlas al exte<br>a reibió del exterior   | Diligenciar<br>Documentos<br>ento el día de hoy, cualquie<br>de la hora de almuerzo en<br>trior | Ordenes de<br>Pago<br>r incumplimiento gener<br>las oficinas o antes de                                       | Consulta de<br>Soportes<br>ra un sobrecosto que i<br>las 2:30 pm vía interr                                           | Operaciones Via<br>Archivo<br>usted debe asumir.<br>net.                     |
| Monto a negociar:<br>Consultar Tasa<br>Negociar<br>Divisas<br>Regociacion de Divisa<br>Negociacion de Divisa<br>va vez ACEPTE y CONFIRME,<br>ra el cumplimiento debe radi<br>tué es COMPRAR?: usted como<br>s campos con ( ) son oblig<br>Empresa:<br>Fecha:                                                                                                    | 84.54      Consultas de Transacciones                                                                                                    | * Datos para<br>Formularios es de obligatorio cumplimie a 1:30 pm/antes del cierre ra enviarlas/girarlas al exte a reibió del exterior                  | Diligenciar<br>Documentos<br>anto el día de hoy, cualquie<br>de la hora de almuerzo en<br>rrior | Ordenes de<br>Pago<br>r incumplimiento gener<br>las oficinas o antes de<br>Tasa USD/<br>Liouidació            | Consulta de<br>Soportes<br>ra un sobrecosto que<br>las 2:30 pm vía interr<br>/COP: 4,72<br>in total 2000              | Operaciones Via<br>Archivo<br>usted debe asumir.<br>net.                     |
| Monto a negociar: Consultar Tasa Negociar Divisas Vegociacion de Divisa na vez ACEPTE y CONFIRME, ra el cumplimiento debe radi qué es COMPRAR?: usted como qué es VENDER?: usted como qué es VENDER?: usted como qué es VENDER?: usted como qué es VENDER?: usted como s campos con ( ) son oblig Empresa: Fecha: Usuario:                                                                                                    | 84.54      Consultas de Transacciones  Is  Ia operación queda en firme y o car documentos hoy antes de la no cliente compra las divisas pa o cliente vende las divisas que y gatorios EmpresaMP03 Fecha: 02/06/2023 04:18:0 dvanegasg                                                                                                    | A     Datos para     Formularios  es de obligatorio cumplimie     b 1:30 pm/antes del cierre ra enviarlas/girarlas al exte a reibió del exterior  NO PM | Diligenciar<br>Documentos<br>anto el día de hoy, cualquie<br>de la hora de almuerzo en<br>rior  | Ordenes de<br>Pago<br>r incumplimiento gener<br>las oficinas o antes de<br>Tasa USD/,<br>Liquidació<br>(COP); | Consulta de<br>Soportes<br>ra un sobrecosto que<br>las 2130 pm vía interr<br>/COP: 4.72<br>in total 399               | Operaciones Via<br>Archivo<br>usted debe asumir.<br>het.<br>24.78<br>        |
| Monto a negociar: Consultar Tasa Negociar Divisas Negociacion de Divisa Na vez ACEPTE y CONFIRME, ra el cumplimiento debe radi Qué es COMPRAR?: usted como Qué es VENDER?: usted como s campos con (           ) son oblig Empresa: Fecha: Usuario: Nit:                                                                                                    |                                                                                                    | Datos para<br>Formularios es de obligatorio cumplimie 1130 pm/antes del cierre ra enviarlas/girarlas al exte a reibió del exterior 00 PM                | Diligenciar<br>Documentos<br>anto el día de hoy, cualquie<br>de la hora de almuerzo en<br>rior  | Ordenes de<br>Pago<br>r incumplimiento gener<br>las oficinas o antes de<br>Tasa USD/<br>Liquidació<br>(COP):  | Consulta de<br>Soportes<br>ra un sobrecosto que<br>las 2/30 pm vía interr<br>/COP: 4.72<br>in total 399               | Operaciones Via<br>Archivo<br>usted debe asumir.<br>net.<br>24.78            |
| Monto a negociar: Consultar Tasa Negociar Divisas Negociacion de Divisa Na vez ACEPTE y CONFIRME, ra el cumplimiento debe radi Qué es COMPRAR?: usted como Qué es VENDER?: usted como Qué es VENDER?: usted como S campos con ( ) son oblig Empresa: Fecha: Usuario: Nit: Moneda:                                                                                                    | 84.54         Consultas de Transacciones         Ia operación queda en firme y of car documentos hoy antes de la no cliente compra las divisas que y gatorios         EmpresaMP03         Fecha: 02/06/2023 04:18:00         dvanegasg         8600261864         Dólar Americano                                                                       |                                                                                                    | Diligenciar<br>Documentos<br>ento el día de hoy, cualquie<br>de la hora de almuerzo en<br>arior | Ordenes de<br>Pago<br>r incumplimiento gener<br>las oficinas o antes de<br>Tasa USD,<br>Liquidació<br>(COP):  | Consulta de<br>Soportes<br>ra un sobrecosto que<br>las 2130 pm vía interr<br>(COP: <u>4.72</u><br>in total <u>399</u> | Operaciones Via<br>Archivo<br>usted debe asumir.<br>Net.<br>24.78<br>(432.90 |
| Monto a negociar:<br>Consultar Tasa<br>Negociar<br>Divisas<br>Negociacion de Divisa<br>Negociacion de Divisa<br>Negociacion de | 84.54         Consultas de Transacciones         Ia operación queda en firme y (car documentos hoy antes de la no cliente compra las divisas que y gatorios         Empresal/PO3         Fecha: 02/06/2023 04;18:0         dvanegasg         8600261864         Dólar Americano         Branco de Bogotá                                                |                                                                                                    | Diligenciar<br>Documentos<br>ento el día de hoy, cualquie<br>de la hora de almuerzo en<br>arior | Ordenes de<br>Pago<br>r incumplimiento gener<br>las oficinas o antes de<br>Tasa USD/<br>Liquidació<br>(COP):  | Consulta de<br>Soportes<br>ra un sobrecosto que :<br>las 2:30 pm vía interr<br>/COP: 4.72<br>in total 399             | Operaciones Via<br>Archivo<br>usted debe asumir.<br>het.<br>24.78<br>(432.90 |
| Monto a negociar:<br>Consultar Tasa<br>Negociar<br>Divisas<br>Negociacion de Divisa<br>Negociacion de Divisa<br>Negociacion de | 84.54         Consultas de Transacciones         Ia operación queda en firme y i car documentos hoy antes de la no cliente compra las divisas pa o cliente vende las divisas que y gatorios         EmpresaMP03         Fecha: 02/06/2023 04:18:0         dvanegasg         8600261864         Dólar Americano         Bancode Bogotál         Vender r |                                                                                                    | Diligenciar<br>Documentos                                                                       | Ordenes de<br>Pago<br>r incumplimiento genei<br>las oficinas o antes de<br>Tasa USD,<br>Liquidació<br>(COP):  | Consulta de<br>Soportes<br>ra un sobrecosto que :<br>las 2:30 pm vía interr<br>/COP: 4,72<br>in total 399             | Operaciones Via<br>Archivo<br>usted debe asumir.<br>net.<br>24.78<br>        |

- 1. Una vez seleccionas la orden de pago y le das negociar, el sistema te lleva a la opción **"negociar divisas ".** Por favor valida la información de la operación. Si estas de acuerdo Da clic en "**Consultar tasa**".
- 2. A continuación el sistema mostrará la tasa disponible en ese momento, así como el valor total de la liquidación, los cuales se actualizan cada cinco segundos. Si estas de acuerdo da clic en "confirmar".
- 3. El sistema mostrará el resumen de la operación, da clic en "diligenciar" para tramitar el envió de la solicitud de reintegro de ordenes de pago al Banco.

|   | Negociar<br>Divisas                                                                                                    | Consultas de<br>Transacciones | Datos para<br>Formularios | Diligenciar<br>Documentos | Ordenes de<br>Pago | Consulta de<br>Soportes | Operaciones Via<br>Archivo                   |  |  |
|---|----------------------------------------------------------------------------------------------------|-------------------------------|---------------------------|---------------------------|--------------------|-------------------------|----------------------------------------------|--|--|
|   | Resumen de la Transa                                                                                                    | acción                        |                           |                           |                    |                         |                                              |  |  |
|   | Número de operación:                                                                                                    | P00060408(                    | 001                       | Descrip                   | oción de la operac | ión:                    | CLIENTE VENDE<br>(Banco de Bogotá<br>Compra) |  |  |
|   | Identificación cliente:                                                                                                    | 8600261864                    |                           |                           |                    |                         |                                              |  |  |
|   | Canal:                                                                                                    | Internet                      |                           | Monto                     | Negociado:         |                         | 84.54 / USD                                  |  |  |
|   | Usuario:                                                                                                    | dvanegasg                     |                           |                           |                    |                         |                                              |  |  |
|   | Fecha de Operación:                                                                                                    | 02/06/2023 4                  | :21 p. m.                 |                           |                    |                         |                                              |  |  |
|   |                                                                                                    |                               |                           | Tasa U                    | SD/Peso:           |                         | 4,720.03                                     |  |  |
| R | Recuerde que las operaciones una vez confirmadas son de obligatorio cumplimiento. Cualquier modificacion genera un costo adicional.<br>La documentación relacionada con las operaciones debe enviarse al Banco de forma física hasta la 1:30 p.m. o via internet hasta las 2:00 p.m. |                               |                           |                           |                    |                         |                                              |  |  |
|   | La                                                                                                    | negociación fue               | exitosa y para            | culminar debe             | diligenciar l      | a document              | ación                                        |  |  |
|   |                                                                                                    | ,                             |                           |                           |                    |                         |                                              |  |  |

Imprimir

Finalizar

Diligenciar

#### REINTEGRO DE ORDENES DE PAGO PERSONA NATURAL – BANCA VIRTUAL

#### 5. Diligenciamiento de documentos.

Para diligenciar el Formulario de solicitud de Reintegro de Ordenes de Pago debes:

1. Ingresa en el menú principal a través de la opción **Diligenciar documentos**.

2. En la opción **Operaciones de** hoy selecciona el número de ticket que vas a diligenciar y haz clic en "Diligenciar documentos".

Nota: En caso que no aparezca el numero de ticket negociado con la mesa puedes ir a la opción "Selecciona un producto para consultar o diligenciar", entra a

Consultar o diligenciar , entra a ' Reintegro de Negociación Divisas" / haz clic en el botón "Diligenciar"

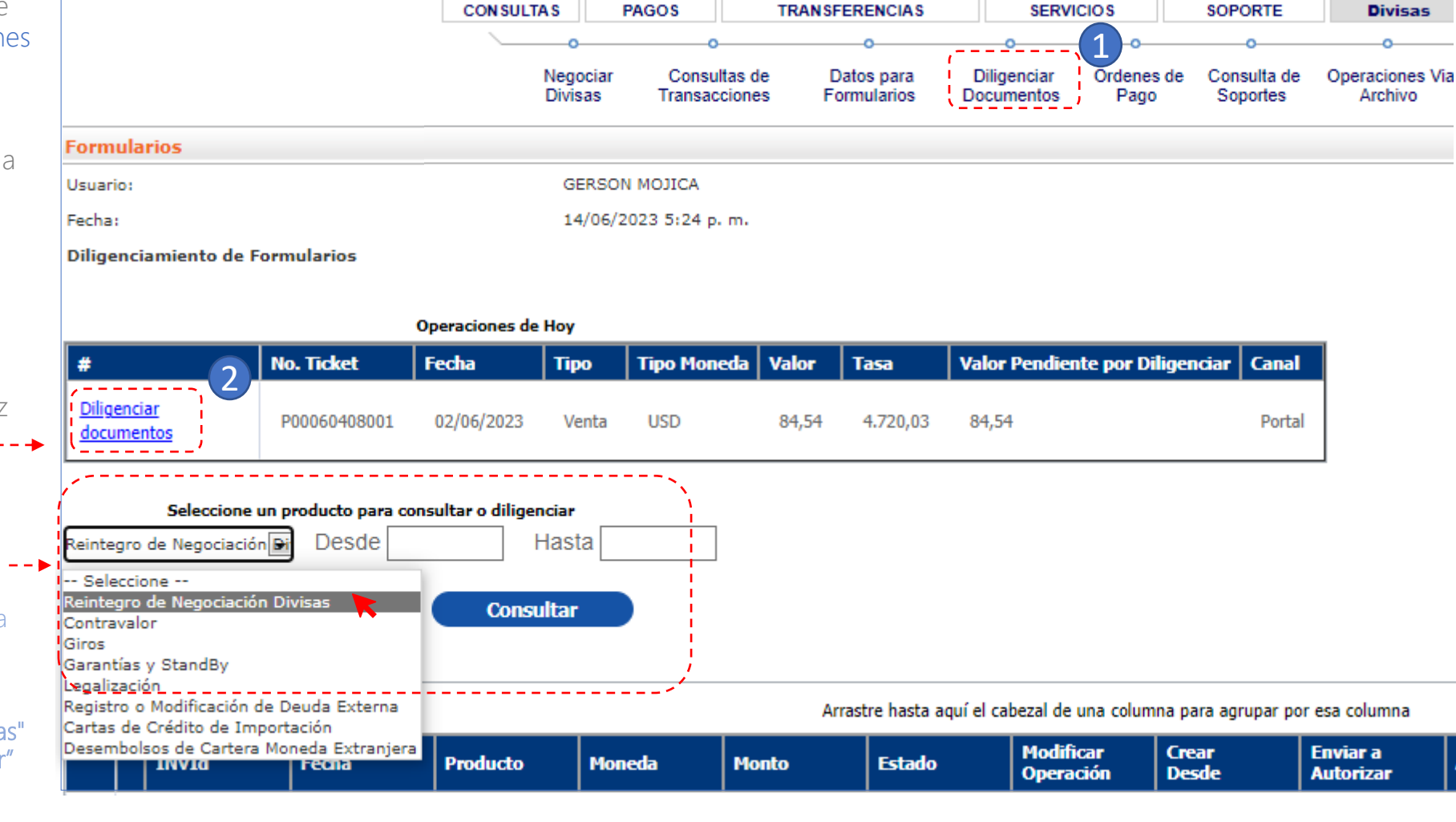

#### **REINTEGRO DE ORDENES DE PAGO PERSONA NATURAL – BANCA VIRTUAL**

Banco de Bogotá 🤇

>

>

>

#### 5. Diligenciamiento de documentos.

Una vez das clic en diligenciar documentos, el sistema te llevará al formato de Ver tres secciones:

- Información del Client se alimenta de la infor Datos para Formulario
- Información de la Ope ||. información completa banco recibió para que
- Información mínima ca aduaneros. Debes cor declaración de cambio

| ará al formato de<br>ecciones:                   | Venta de divisas, el cual tiene                                   | Formulario:                 | Venta de Divisas (Cliente Vende E | Banco Compra) 🗸 🗸 🗸 🗸 🗸 🗸      |         |                                          |                            |       |
|--------------------------------------------------|-------------------------------------------------------------------|-----------------------------|-----------------------------------|--------------------------------|---------|------------------------------------------|----------------------------|-------|
| <b>nformación del Cl</b><br>se alimenta de la in | l <b>iente.</b> Recuerda que esta seccinformación que grabaste en | ón                          |                                   |                                | Los car | npos marcados con *son obligatorios. Con | no separador decimal se us | a "." |
| Datos para Formu                                 | larios.                                                           | Oficina: *                  | Oficina Pruebas                   | ~                              | Fecha:  | * 02/06/2023                             | i                          |       |
| nformación de la                                 | <b>Operación</b> . Contar con la leta de la orden de pago que é   | I. INFORMACIÓN DEL CLI      | ENTE                              | ``<br>                         |         |                                          |                            | >     |
| panco recibió para                               | a que la selecciones en el sister                                 | na II. INFORMACIÓN DE LA C  | DPERACIÓN                         |                                |         |                                          |                            | >     |
| nformación mínim                                 | na cambiaria y documentos                                         | III. INFORMACIÓN MINIM      | IA CAMBIARIA Y DOCUMEN            | NTOS ADUANEROS                 |         |                                          |                            | >     |
| aduaneros. Debes<br>declaración de car           | conocer previamente el tipo d<br>nbio y el numeral cambiario.     | е                           |                                   |                                |         | Guardar Borrador Vista Previa            | Guardar                    |       |
| Formulario:                                      | Venta de Divisas (Cliente Vende Banco Compra) 🛛 🗸                 |                             |                                   |                                |         |                                          |                            |       |
| OFICINA                                          |                                                                   | Los campos marcado          | os con * son obligatorios. Con    | no separador decimal se usa    | 1"."    |                                          |                            |       |
| Oficina: *                                       | Oficina Pruebas 🗸                                                 | Fecha: *                    | 02/06/2023                        | <b>m</b>                       |         |                                          |                            |       |
| I. INFORMACIÓN DEL CLI                           | ENTE                                                              |                             |                                   |                                | *       |                                          |                            |       |
| Tipo de Identificación:                          | Nit 👻                                                             | Número de Identificación: * | 860026186                         | Digito de * 4<br>Verificación: |         |                                          |                            |       |
| Nombre: *                                        | MC PATO TIO RIC                                                   | Ciudad: *                   | Abejorral                         | ~                              |         |                                          |                            |       |
| Dirección:                                       | calle lejos 54 nro 15-28                                          |                             |                                   |                                |         |                                          |                            |       |
| Nombre Contacto 1: *                             | juan chopin                                                       | Teléfono1: 4545645456       | Email 1:                          | macpato@patolandia.co          | n       |                                          |                            |       |
|                                                  |                                                                   |                             |                                   | Agregar Contacto 2             |         |                                          |                            |       |

Oficina:

Nombre:

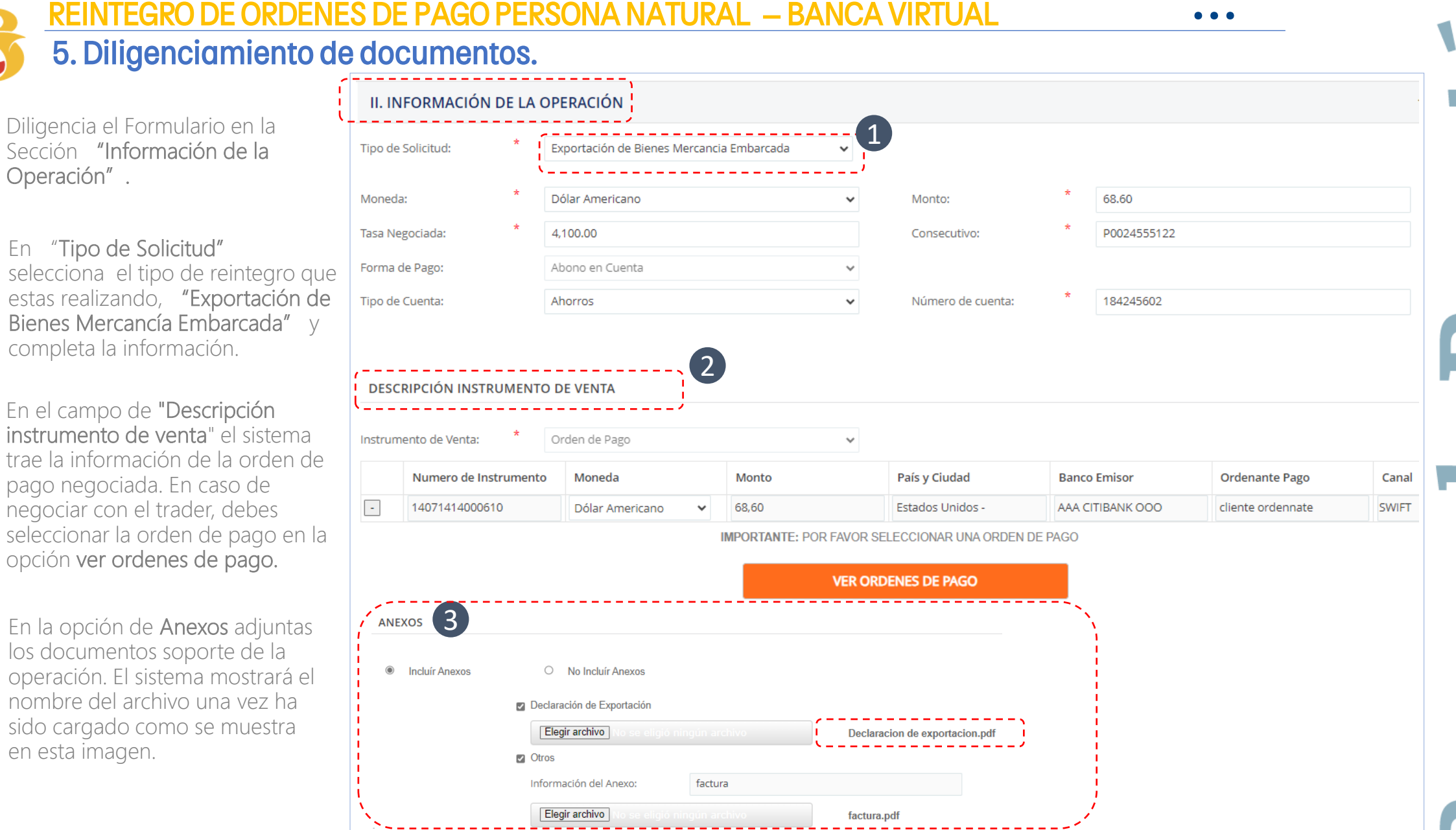

(2)

(3)

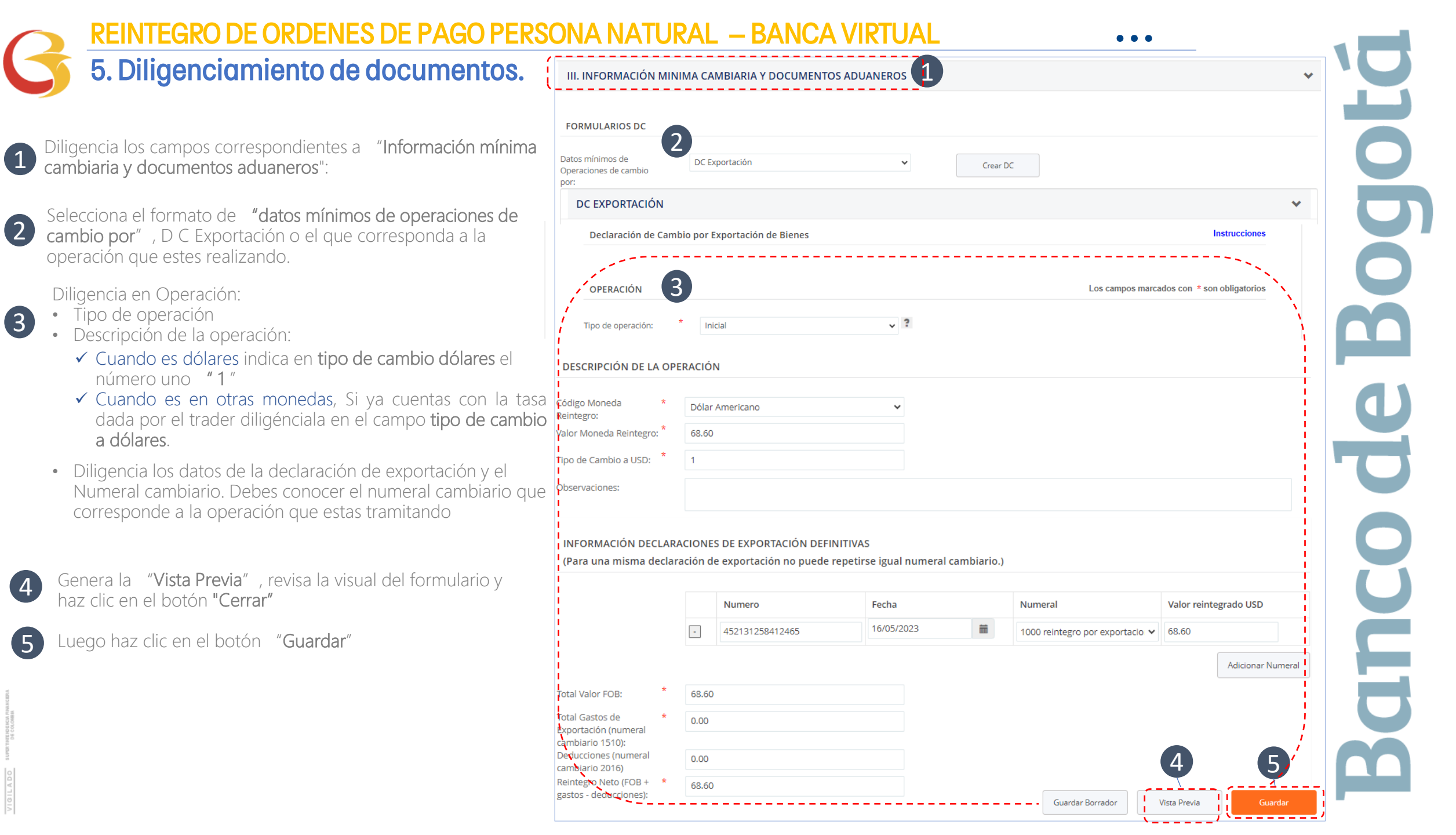

#### REINTEGRO DE ORDENES DE PAGO PERSONA NATURAL – BANCA VIRTUAL 6. Envío Solicitud al banco

. . .

Después de dar clic en el botón "guardar" te llevará a esta pantalla

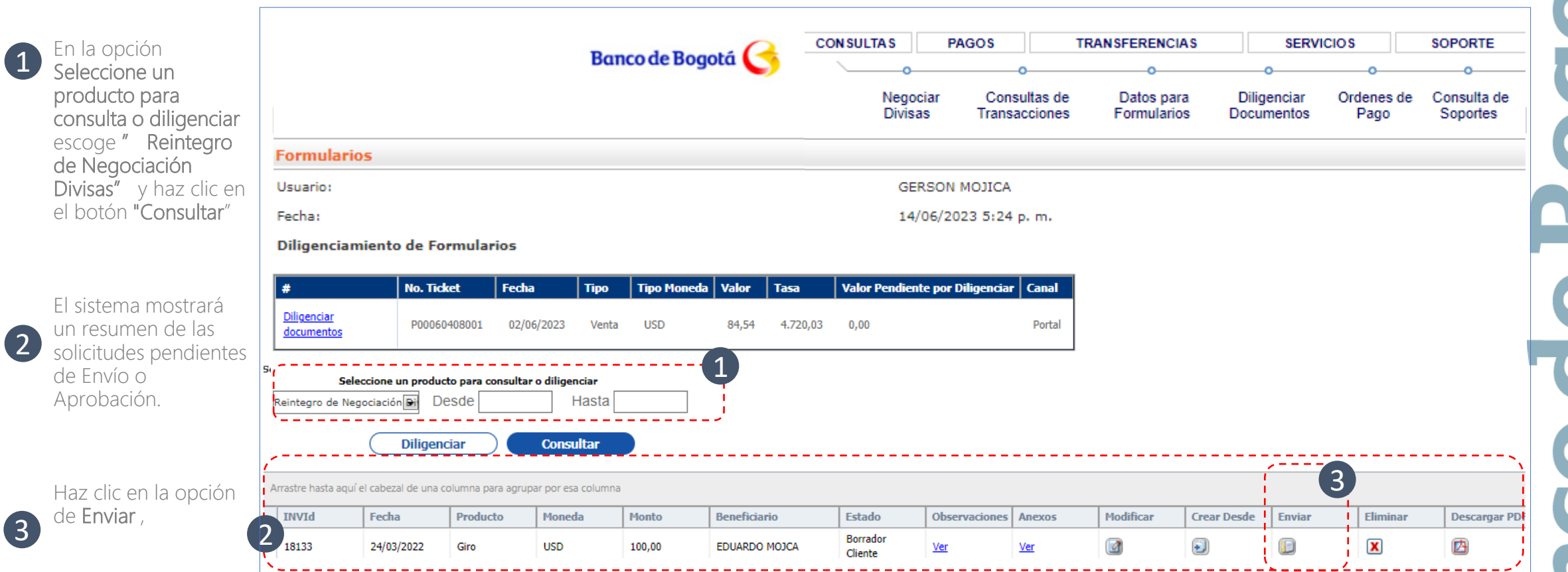

REINTEGRO DE ORDENES DE PAGO PERSONA NATURAL – BANCA VIRTUAL

### 6. Envío Solicitud al banco

El Cliente declara concer y haber tenido a su disposición las tarifas aplicables por el Banco para el producto solicitado y reconcez que las mismas son de carácter indicativo de modo tal que su monto definitivo se encuentra sujeto a variables tales como cuantia, periodicidad de las operaciones, país de origen o destino, costos de corresponsalla, entre otros. El Cliente reconce que en lo pertinente le serán aplicables las normas cambiarias y acepta la tasa de cambio que se le ha puesto en conocimiento por parte del Banco en debida forma.

El Cliente declara que el Banco informó en el Portal la tarifa definitiva aplicable para la operación solicitada y que la misma fue aceptada.

Adicionalmente, el Cliente reconoce que los bancos corresponsales pueden realizar cobros que el Banco desconoce, razón por la cual acepta y se obliga en caso tal a pagar las sumas que el Banco llegara a cobrar por tal motivo lo cual seré informado en todo caso por el Banco. El Cliente autoriza que toda la información aquí consignada podrá ser revelada a otras instituciones financieras u organizaciones apropiadas (como lo es SWIFT, entre otras) de acuerdo con la naturaleza de la operación. El Cliente reconoce que la revelación de dicha información estará sometida a las normas de confidencialidad de la jurisdicción relevante y que dichas instituciones financieras u organizaciones podrán almacenarla o revelarla a sus afiliados o entidades regulatorias de acuerdo con lo requerido o permitido por dicha legislación.

El Usuario acepta y reconoce como suya la suscripción de documentos por cualquiera de medios autorizados de conformidad con la Ley 527 de 1999, el Decreto 1747 de 2000 y el Decreto 2364 de 2012 y las normas que de tiempo en tiempo las modifiquen o sustituyan.

Se conviene que el Banco no asumirá responsabilidad (salvo por dolo o culpa grave), en el evento en que alguna instrucción y/o transacción ordenada por el Cliente a través del Portal no sea recibida por el Banco, por circunstancias ajenas a su control incluida una falla en el Website del Banco, fallas en los sistemas de comunicaciones, caídas del fluido eléctrico, huelga, paro, motin, caso fortuito o fuerza mayor, entre otros."

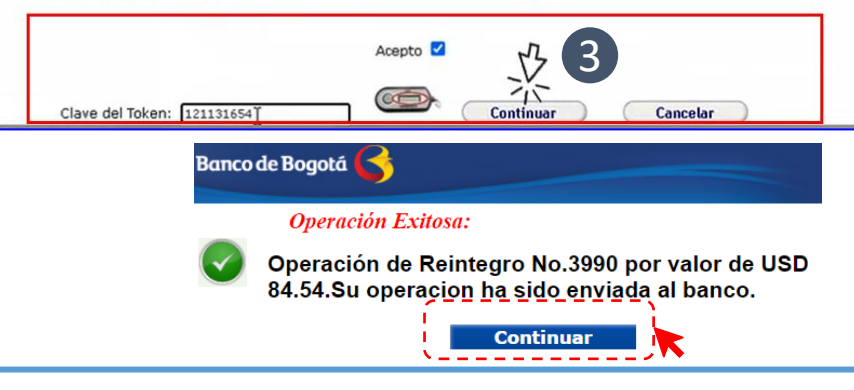

| Fecha      | Producto  | Moneda | Monto | Estado                | Modificar<br>Operación | Crear<br>Desde |
|------------|-----------|--------|-------|-----------------------|------------------------|----------------|
| 02/06/2023 | Reintegro | USD    | 84.54 | Verificación<br>Banco | ▼                      |                |
|            |           |        |       | - K/                  |                        |                |

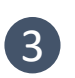

Después de hacer clic en la opción de Enviar, lee y acepta el aviso Legal, registra la clave de token y haz clic en "continuar".

La solicitud viajará automáticamente al Banco.

Recuerda que la operación habrá llegado al banco solo cuando el estado es "Verificación Banco

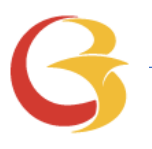

• •

No Olvides:

Negociar las Divisas vía Internet – si el cliente no esta habilitado puede solicitarlo a través del trader.

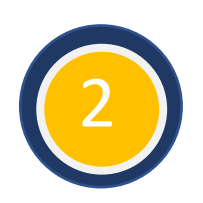

Diligenciar los datos para Formularios (Cliente y Beneficiario) – Solo será necesario una vez o cuando requiera incluir nuevos beneficiarios o actualizar datos.

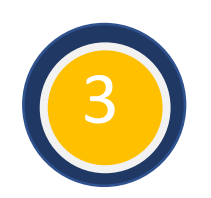

**Completar el formulario** de solicitud e información cambiaria con datos básicos de la operación. Vista Previa y Guardar la información.

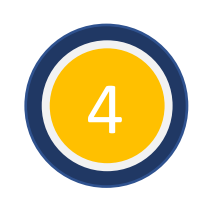

**Realizar el envío** y asegurar que el estado sea **En verificación Banco**, monitorear la solicitud cuando el estado sea "**Aprobado**" la operación estará en proceso para envío al exterior o Abono en cuenta para el caso de Reintegros

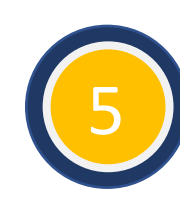

En caso de alguna duda por favor contacta a nuestro Call Center al 601 3810500 o a tu Consultor de Internacional

# **GRACIAS.**

anc